Start-Systemsteuerung-Verwaltung-Microsoftnet Framework Configuration:

| Nerwaltung                                                                                               |                                            |       |                     |        |
|----------------------------------------------------------------------------------------------------|--------------------------------------------|-------|---------------------|--------|
| <u>D</u> atei <u>B</u> earbeiten <u>A</u> nsicht <u>Favoriten Ex</u> t                                   | ras <u>?</u>                               |       |                     | -      |
| 🌀 Zurück 👻 🕥 - 🎓 🔎 Suchen                                                                                | Crdner .                                   |       |                     |        |
| Adresse 🦏 Verwaltung                                                                                     |                                            | *     | 🔁 🕑 Wechseln zu 🛛   | inks » |
|                                                                                                    | Name 🔺                                     | Größe | Тур                 | Geän   |
| Datei- und Ordneraufgaben 🙁                                                                              | 🛅 Administrator für Servererweiterungen    | 2 KB  | Verknüpfung         | 19.07  |
| Datei umbenennen                                                                                         | 📕 Computerverwaltung                       | 2 KB  | Verknüpfung         | 28.08  |
|                                                                                                    | 避 Datenquellen (ODBC)                      | 2 KB  | Verknüpfung         | 28.08  |
| Datei verschieben                                                                                        | 🕑 desktop.ini                              | 1 KB  | Konfigurationseinst | 19.07  |
| Datei kopieren                                                                                           | Dienste                                    | 2 KB  | Verknüpfung         | 23.08  |
| 🔕 Datei im Web veröffentlichen                                                                           | 😹 Ereignisanzeige                          | 2 KB  | Verknüpfung         | 06.11  |
| 🔗 Datei in E-Mail versenden                                                                              | Distance Informations dienste              | 2 KB  | Verknüpfung         | 21.08  |
| 🗙 Datei löschen                                                                                          | B Komponentendienste                       | 2 KB  | Verknüpfung         | 06.11  |
|                                                                                                    | 题 Leistung                                 | 2 KB  | Verknüpfung         | 06.11  |
|                                                                                                    | Lokale Sicherheitsrichtlinie               | 2 KB  | Verknüpfung         | 06.11  |
| Andere Orte 🏾 🔅                                                                                          | Microsoft .NET Framework 1.1 Configuration | 2 KB  | Verknüpfung         | 19.07  |
| Systemsteuerung<br>Eigene Dateien<br>Gemeinsame Dokumente<br>Arbeitsplatz<br>Netzwerkumgebung<br>Details | 證Microsoft .NET Framework 1.1 Wizards      | 2 KB  | Verknüpfung         | 19.07  |
|                                                                                                    | <                                          |       |                     | >      |

## Unter Runtime Security-Machine-Code Groups-All Code

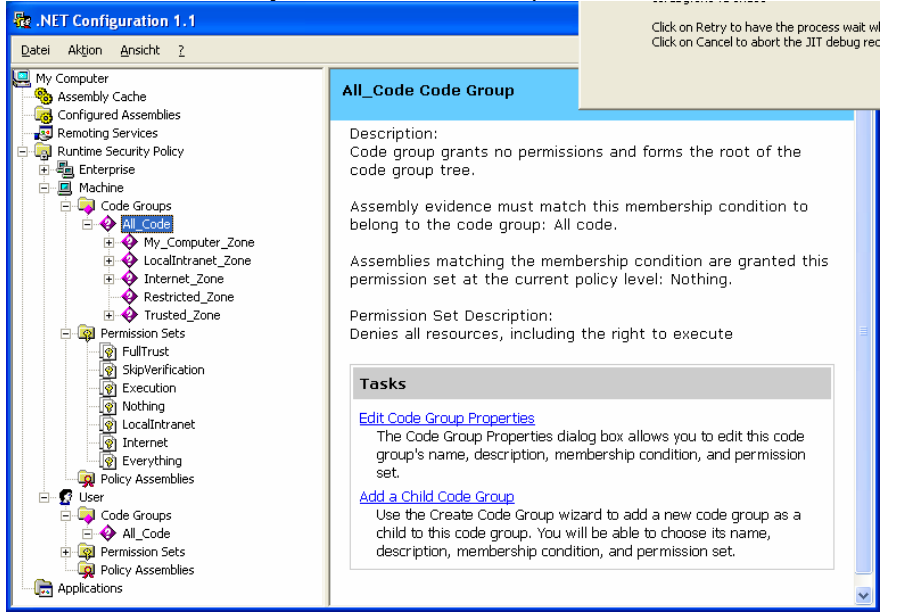

Rechte Maustatse auf ALLCode, dann auf NEW klicken: Einen Namen eingeben (hier: cs5net)

| Create Code Group                                                                                                    | ×  |
|----------------------------------------------------------------------------------------------------|----|
| Identify the new Code Group<br>The new code group should have a name and description to help others<br>understand its use. |    |
| Create a new code group     Name:     cs5net     Description:                                                              |    |
| C Import a code group from a XML File                                                                                      |    |
| < Zurück Weiter > Abbreche                                                                                                 | en |

Dann auf [WEITER] klicken.

Aus der PULL-Down-Liste "URL" auswählen:

| Create Code Group                                                                                                    | ×  |
|----------------------------------------------------------------------------------------------------|----|
| Choose a condition type<br>The membership condition determines whether or not an assembly meets<br>specific requirements to get the permissions associated with a code group.                                                                                                    |    |
| Choose the condition type for this code group:<br>URL The URL membership condition is true for all assemblies that originate<br>from the URL specified below. Assemblies that meet this membership<br>condition will be granted the permissions associated with this code<br>group. URL:<br>http://www.paketschalter.de/* The URL must include the protocol such as 'ftp://' or 'http://'. An<br>asterisk (*) can be used as a wildcard character at the end of the URL.<br>Examples:<br>http://www.microsoft.com/specific_assembly.dll<br>ftp://ftp.microsoft.com/pub/* |    |
| < <u>∠</u> urück <u>W</u> eiter > Abbrech                                                                                                    | en |

Im Feld URL eingeben: http://www.paketschalter.de/\*

## Dann den Berechtigungssatz vergeben:

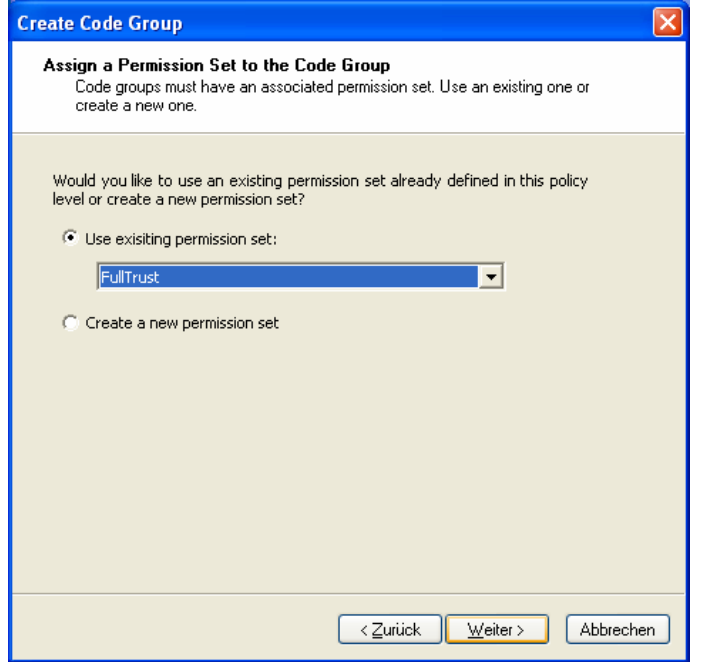

Und fertig stellen lassen:

| Create Code Group                                                                                                    | $\mathbf{X}$ |
|----------------------------------------------------------------------------------------------------|--------------|
| <b>Completing the Wizard</b><br>Click finish to create the new code group.                                                                                                    |              |
| Please click the Finish button to have the wizard create the new code group.<br>If you need this code group to be Level Final or Exclusive, you can enable these<br>options in the new code group's property page. |              |
| <⊇urück Fertig stellen Abbrecher                                                                                                    | 2            |

Als Ergebnis wurde unserem Server das Vertrauen ausgesprochen :

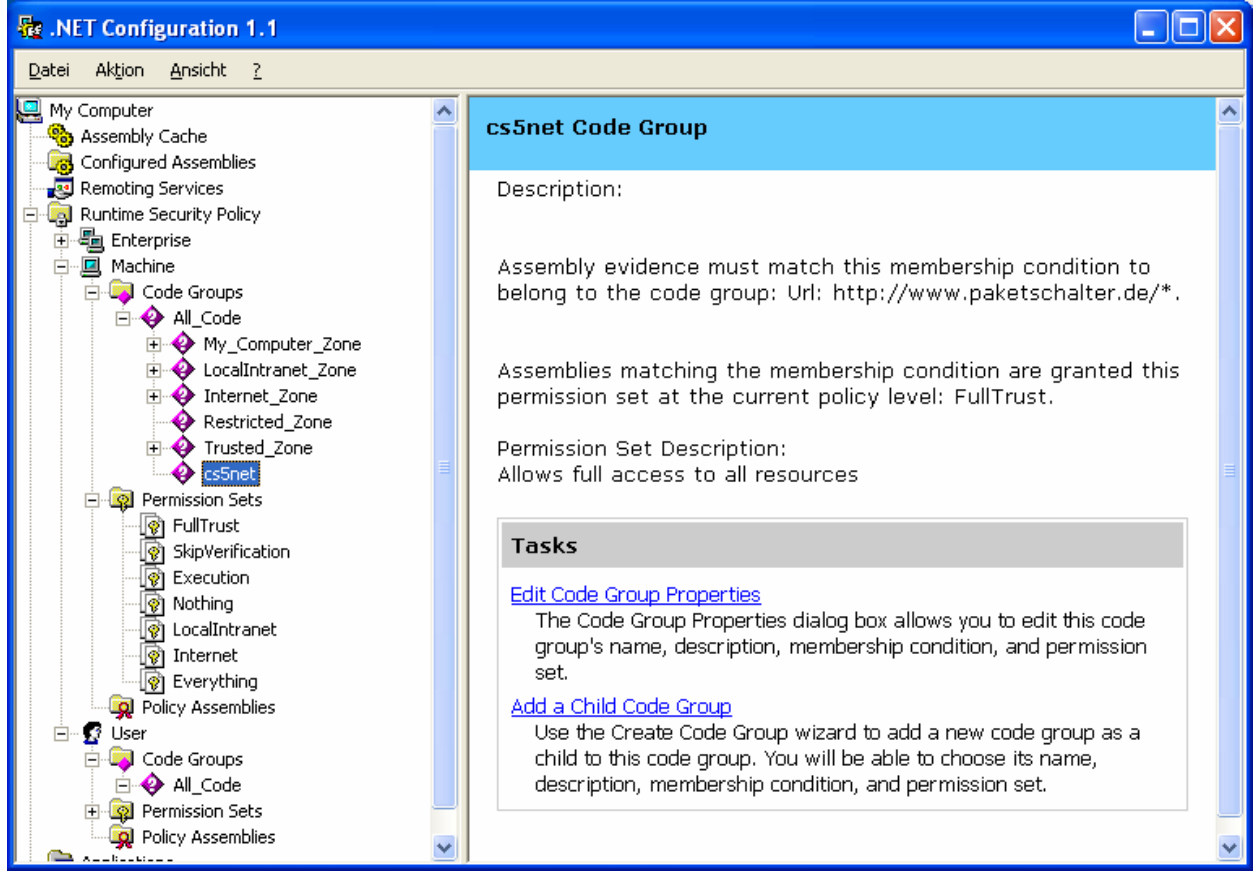